×

## Resumo da Análise de Faturamento por Período

O objetivo dessa funcionalidade é gerar o relatório de faturamento (real ou simulado) por período, tanto para consulta quanto para impressão.

Esse relatório visualiza o total cobrado pelo volume consumido de água e esgoto, bem como seu valor faturado, depois de descontados os impostos, serviços e créditos realizados. A funcionalidade pode ser acessada através do caminho: GSAN > Relatório > Faturamento > Resumo da Análise de Faturamento por Período.

Feito isso, o sistema visualiza a tela de filtro a seguir:

② Gsan -> Relatorios -> Faturamento -> Resumo da Analise de Faturamento por Periodo Informação de Dados para Geração de Relatório ou Consulta Para gerar o relatório ou a consulta, informe os dados abaixo: 12/2015 Período de Referência:\* A 12/2015 (MM/AAAA) Opção de Totalização:\* ESTADO ۲ • Grupo de Faturamento: Gerência Regional: ۳ Unidade de Negócio: ۲ R Localidade: R Município: R Setor Comercial: Quadra: R Rota: . CLIENTE COORPORATIVO Perfil do Imóvel: GRANDE CLIENTE IMOVEL TELEMEDIDO à CANCEL/INEXISTENTE Ligação de Água: CORTADO FACTIVEL Ŧ CORTADO Ligação de Esgoto: FACTIVEL LIGADO -. COMERCIAL Categoria: INDUSTRIAL PUBLICO Ŧ \* CAERN Esfera de Poder: ESTADUAL FEDERAL \* Tipo de Análise: Real Simulado \* Campo Obrigatório Limpar Gerar Relatório/Consulta Versão: 10.2.12.2p (Batch) 07/01/2016 - 11:42:28 Note que há três campos de preenchimento obrigatório: **Período de Referência**, **Opção de Totalização** e **Tipo de Análise**. No primeiro, informe, no formato MM/AAAA, o período de referência do faturamento. No segundo, selecione uma das opções disponibilizadas pelo sistema para a totalização do relatório. No terceiro, escolha se o faturamento no período escolhido será real ou uma projeção simulada.

Preencha os demais campos que julgar necessários (para detalhes sobre o preenchimento dos campos clique **aqui**) e clique em Gerar Relatório/Consulta. O sistema visualiza a tela a seguir:

|                                   | D       | ados | da Gora | acão da Cou | neulta     |
|-----------------------------------|---------|------|---------|-------------|------------|
| Doríodo do Poforôncia:            | 01/2015 | auos |         | 1ça0 ua C01 |            |
| Onção do Totalização:             |         |      | A 01/2  | 2015        | (WIW/ARAR) |
|                                   | 1       | EST  | 100     |             |            |
| Perfil do Imóvel:                 |         |      | AD O    |             |            |
| Situação de Ligação de            | 10000   | _    |         |             |            |
| Água:                             | TODOS V |      |         |             |            |
| Situação de Ligação de<br>Esgoto: | TODOS • |      |         |             |            |
| Categoria:                        | TODOS • | 1    |         |             |            |
| Esfera de Poder:                  | TODOS • | i i  |         |             |            |
| Tipo Análise<br>Faturamento:      | REAL    |      | ]       |             |            |
|                                   |         |      |         |             |            |
|                                   | Res     | sumo | da Anál | ise de Fatu | ramento    |
| Quantidade de Contas:             |         |      |         | 684498      | 3          |
| Quantidade de Economia            | s:      |      |         | 843087      |            |
| Agua                              |         |      |         | 0045000     |            |
| Volume Consumido                  |         |      | 24      | 8915080     |            |
| Ferroto                           |         |      | 34.     | 023.036,85  |            |
| Volume Coletado                   |         |      |         | 2639561     |            |
| Valor Faturado                    |         |      | 7.      | 026.940.77  | ,          |
| Débitos Cobrados:                 |         |      | 2       | 432019.57   | ,          |
| Créditos Realizados:              |         |      |         | 293757.92   |            |
| Total Impostos:                   |         |      |         | 45838.47    | ,          |
| Total Cobrado:                    |         |      | 43      | 3942400.80  | )          |

Acima, é possível consultar o resumo da análise de faturamento, de acordo com o período e os parâmetros informados. Trata-se de uma tela de consulta, de modo que seus campos não estão

habilitados para alteração. Caso precise alterar alguma informação, clique em <u>Voltar</u> e faça as alterações na tela inicial

Caso queira imprimir o relatório, clique em 🥙. Feito isso, o sistema visualiza em PDF o relatório para impressão:

## Modelo Resumo da Análise de Faturamento por Período

Informamos que os dados exibidos nas telas a seguir são fictícios e não retratam informações de clientes.

| Caern ESTADO       |                                                   |                        | ANÁLISI             | DO FATURA         | MENTO EM 0:  | 1/2015 REA        | L                   |                        | PAG               | 1/3<br>21/01/2016<br>10.24.41 |
|--------------------|---------------------------------------------------|------------------------|---------------------|-------------------|--------------|-------------------|---------------------|------------------------|-------------------|-------------------------------|
| Gerência Regional: |                                                   |                        |                     | Sit               | . Ligação Ág | ua: TODOS         | ;                   |                        | , i               |                               |
| Localidade:        |                                                   |                        |                     | Sit               | . Ligação Es | goto: TODOS       |                     |                        |                   |                               |
| Unidade Negócio:   | Perfil do Imóvel: TODOS                           |                        |                     |                   |              |                   |                     |                        |                   |                               |
| Setor Comercial:   | Categoria: TODOS                                  |                        |                     |                   |              |                   |                     |                        |                   |                               |
| Quadra:            | Refera de Poder: TODOS                            |                        |                     |                   |              |                   |                     |                        |                   |                               |
| Grupo Faturamento: |                                                   |                        |                     | Rot               | a :          |                   |                     |                        |                   |                               |
|                    |                                                   |                        | 10                  |                   | 1000         | 2000              |                     |                        | 1                 |                               |
|                    | QUANTIDADE<br>DE CONTAS                           | QUANTIDAD<br>ECONOMIAS | VOLUME<br>CONSUMIDO | VALOR<br>FATURADO | VOLUME       | VALOR<br>FATURADO | DÉBITOS<br>COBRADOS | CRÉDITOS<br>REALIZADOS | TOTAL<br>IMPOSTOS | TOTAL<br>COBRADO              |
| RSTADO             | 684.498                                           | 843.087                | 8.915.080           | 34.823.036,85     | 2.639.561    | 7.026.940,77      | 2.432.019,57        | 293.757,5              | 45.838,47         | 43.942.400,80                 |
|                    |                                                   |                        |                     |                   | DETAL        | HAMENTO           |                     |                        |                   |                               |
|                    |                                                   |                        | Descrição           |                   |              | Val               | or do Dábito        | 2                      | Valor do Cr       | édito                         |
|                    | DESCONTOS CONCEDU                                 | IDOS                   |                     |                   |              |                   |                     |                        | the set of the    | 11,111,99                     |
|                    | DESCONTO ACRES. IN                                | MPON                   |                     |                   |              |                   |                     |                        |                   | 11.297.20                     |
|                    | CRÉDITOS ANTERIO                                  | RRS                    |                     |                   |              |                   |                     |                        |                   | 3.718.35                      |
|                    | DEDUCAD JUDICIAL                                  | 1842                   |                     |                   |              |                   |                     |                        |                   | 207, 593, 68                  |
|                    | CRED AJUSTE VLR                                   | PACTO MENOR            |                     |                   |              |                   |                     |                        |                   | 56,14                         |
|                    | DEV. OUTROS VALORS                                | 22                     |                     |                   |              |                   |                     |                        |                   | 20.005,84                     |
|                    | CREDITO INPLANTAL                                 | DO                     |                     |                   |              |                   |                     |                        |                   | 24,02                         |
|                    | DEV. PACTOS DUPL.                                 |                        |                     |                   |              |                   |                     |                        |                   | 39.937,89                     |
|                    | REMANEJAMENTO DE                                  | HIDROMETROS            |                     |                   |              |                   |                     | 1.706,82               |                   |                               |
|                    | AFERICAO/REMOCAO                                  | DE HIDROMETRO          |                     |                   |              |                   |                     | 1.858,82               |                   |                               |
|                    | INSTALAÇÃO DE HII                                 | DRANTE - ORCAM         |                     |                   |              |                   |                     | 4.862,96               |                   |                               |
|                    | COMPLEMENTACIO DE DÉRITO 205,28                   |                        |                     |                   |              |                   |                     |                        |                   |                               |
|                    | PARC. DETOS A COM                                 | RAR CURTO PRZ.         |                     |                   |              |                   |                     | 16.908,02              |                   |                               |
|                    | PARCELAMENTO DE I                                 | OTIERO                 |                     |                   |              |                   |                     | 656,36                 |                   |                               |
|                    | AGUA AVULSO                                       |                        |                     |                   |              |                   |                     | 80.226,25              |                   |                               |
|                    | OUTROS                                            |                        |                     |                   |              |                   |                     | 1.693,75               |                   |                               |
|                    | DOACAO INST. JUVINO BARRETO<br>MULTA POR INFRACAO |                        |                     |                   |              |                   |                     | 1.564,00               |                   |                               |
|                    |                                                   |                        |                     |                   |              |                   |                     | 31.890,76              |                   |                               |
|                    | PARCELAMENTO DE O                                 | CONTAS                 |                     |                   |              |                   | В                   | 71.093,15              |                   |                               |
|                    | TRANSFERENCIA DE                                  | RESPONSABILID          |                     |                   |              |                   |                     | 9.998,31               |                   |                               |
|                    | RELIGAÇÃO DO RAMA                                 | AL DE ACUA             |                     |                   |              |                   | 1                   | 59.735,89              |                   |                               |
|                    | CALXA DE PROTECAO                                 | COM LACRE              |                     |                   |              |                   |                     | 172,40                 |                   |                               |
|                    | VISTORIA INTERNA                                  |                        |                     |                   |              |                   |                     | 2.049,11               |                   |                               |
|                    | PERIODO NAD FATUR                                 | OILAS                  |                     |                   |              |                   |                     | 2.112,91               |                   |                               |
|                    | SUBSTITUICAO TORN                                 | REIRA PASSACEM         |                     |                   |              |                   |                     | 684,00                 |                   |                               |
|                    | RAMAL DE ACUA                                     |                        |                     |                   |              |                   | 1                   | 97.553,05              |                   |                               |
|                    | CONSUMO ACUMULADO                                 | O ATRASADO             |                     |                   |              |                   | :                   | 38.377,65              |                   |                               |
|                    | RELIGAÇÃO COM INS                                 | T HIDROMETRO           |                     |                   |              |                   |                     | 9.202,02               |                   |                               |
|                    | JUROS SOBRE PARCE                                 | KLAMENTO               |                     |                   |              |                   |                     | 60.905,84              |                   |                               |
|                    | EXTENSÃO DE REDE                                  | ACUA                   |                     |                   |              |                   |                     | 1.426,86               |                   |                               |
|                    | EMISSAC DE SECUND                                 | AIV AC                 |                     |                   |              |                   |                     | 1,61                   |                   |                               |
|                    | PARC. DETOS A CORR                                | EAR LONGO PRZ.         |                     |                   |              |                   |                     | 23,96                  |                   |                               |
|                    | CERTIDAO NECATIVA                                 | DR DEBITO              |                     |                   |              |                   |                     | 677,92                 |                   |                               |
|                    | CORTE                                             |                        |                     |                   |              |                   |                     | 65.420,80              |                   |                               |

## **Preenchimento dos Campos**

| Campo                    | Preenchimento dos Campos                                                                                                    |
|--------------------------|----------------------------------------------------------------------------------------------------|
| Período de<br>Referência | Campo Obrigatório. Informe, no formato MM/AAAA, o período de referência do faturamento.                                                                                                    |
| Opção de<br>Totalização  | Campo Obrigatório. Selecione uma das opções disponibilizadas pelo sistema<br>para a totalização do relatório. Dependendo da opção escolhida, os seguintes<br>campos são habilitados ou não: <b>Grupo de Faturamento</b> , <b>Gerência Regional</b> ,<br><b>Unidade de Negócio</b> , <b>Localidade</b> , <b>Município</b> , <b>Setor Comercial</b> , <b>Quadra</b> ou<br><b>Rota</b> . |
| Grupo de<br>Faturamento  | Selecione entre as opções disponibilizadas pelo sistema.                                                                                                    |
| Gerência Regional        | Selecione entre as opções disponibilizadas pelo sistema.                                                                                                    |
| Unidade de<br>Negócio    | Selecione entre as opções disponibilizadas pelo sistema.                                                                                                    |
| Localidade               | Informe o código da localidade inicial do imóvel com até três dígitos ou clique<br>em Para selecionar a localidade desejada. O nome da localidade será<br>exibido ao lado do campo. Para apagar o conteúdo do campo, clique em 🔗 ao<br>lado do campo de exibição.                                                                                                    |
| Município                | Informe o código do município do imóvel com até quatro dígitos ou clique em para selecionar a localidade desejada. O nome da localidade será exibido ao lado do campo. Para apagar o conteúdo do campo, clique em 📎 ao lado do campo de exibição.                                                                                                    |
| Setor Comercial          | Informe o código do setor comercial com até três dígitos ou clique em para selecionar a localidade desejada. O nome da localidade será exibido ao lado do campo. Para apagar o conteúdo do campo, clique em<br>exibição.                                                                                                    |
| Quadra                   | Informe o código da quadra do imóvel com até quatro dígitos ou clique em para selecionar a localidade desejada. O nome da localidade será exibido ao lado do campo. Para apagar o conteúdo do campo, clique em 🖉 ao lado do campo de exibição.                                                                                                    |
| Rota                     | Informe o código da rota do imóvel com até quatro dígitos ou clique em<br>para selecionar a localidade desejada. O nome da localidade será exibido ao<br>lado do campo. Para apagar o conteúdo do campo, clique em<br>ao lado do<br>campo de exibição.                                                                                                    |
| Perfil do Imóvel         | Selecione o perfil do imóvel da lista disponibilizada pelo sistema. É possível<br>escolher mais de uma opçção, pressionando o botão <b>Ctrl</b> enquanto seleciona.                                                                                                    |
| Ligação de Água          | Selecione a ligação de água da lista disponibilizada pelo sistema. É possível<br>escolher mais de uma opçção, pressionando o botão <b>Ctrl</b> enquanto seleciona.                                                                                                    |
| Ligação de Esgoto        | Selecione a ligação de esgoto da lista disponibilizada pelo sistema. É possível escolher mais de uma opçção, pressionando o botão <b>Ctrl</b> enquanto seleciona.                                                                                                    |
| Categoria                | Selecione a categoria do imóvel da lista disponibilizada pelo sistema. É possível escolher mais de uma opçção, pressionando o botão <b>Ctrl</b> enquanto seleciona.                                                                                                    |

| Campo           | Preenchimento dos Campos                                                                                                    |
|-----------------|----------------------------------------------------------------------------------------------------|
| Esfera de Poder | Selecione a esfera de poder da lista disponibilizada pelo sistema. É possível escolher mais de uma opçção, pressionando o botão <b>Ctrl</b> enquanto seleciona. |
| Tipo de Análise | Campo Obrigatório. Selecione o tipo de análise, delimitando se o relatório visualizará resumo de faturamento real ou simulado.                                  |

## Funcionalidade dos Botões

| Botão                    | Descrição da Funcionalidade                                                                                                    |  |  |  |  |
|--------------------------|----------------------------------------------------------------------------------------------------|--|--|--|--|
| R                        | Ao clicar neste botão, o sistema realiza uma consulta do campo desejado na<br>base de dados do sistema.                           |  |  |  |  |
| 8                        | Ao clicar neste botão, o sistema apaga o conteúdo do campo em exibição.                                                           |  |  |  |  |
| Limpar                   | Ao clicar neste botão, o sistema limpa o conteúdo de todos os campos da<br>tela.                                                  |  |  |  |  |
| Voltar                   | Ao clicar neste botão, o sistema retorna para a tela inicial.                                                                     |  |  |  |  |
| Gerar Relatório/Consulta | Ao clicar neste botão, o sistema gera o relatório de resumo de faturamento para consulta, de acordo com os parâmetros informados. |  |  |  |  |
| <b>*</b>                 | Ao clicar neste botão, o sistema gera o relatório de resumo de análise de<br>faturamento para impressão.                          |  |  |  |  |

Clique aqui para retornar ao Menu Principal do GSAN

~~NOSIDEBAR~~

From: https://www.gsan.com.br/ - Base de Conhecimento de Gestão Comercial de Saneamento Permanent link: https://www.gsan.com.br/doku.php?id=ajuda:relatorios:resumo\_da\_analise\_de\_faturamento\_por\_periodo&rev=1504141869 Last update: 02/03/2018 13:19